# 城市擴張及古洞的 可持續發展實地考察: (3) 利用 Collector for ArcGIS

# 編輯數據指南

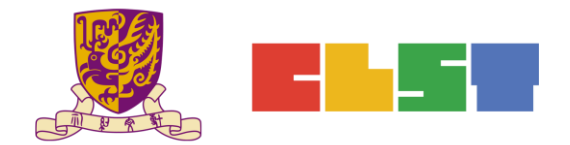

香港中文大學

學習科學與科技中心

# A. 利用 Map Viewer 編輯數據

# 1. 登入 https://developers.arc

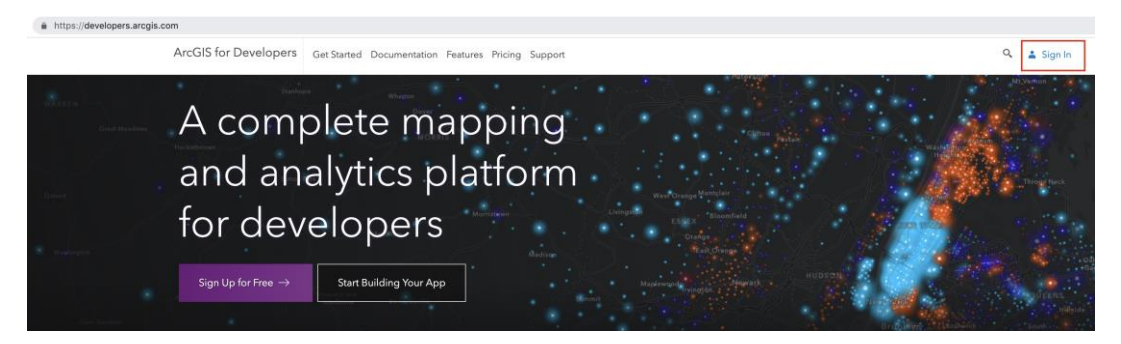

| Sign In                   | esri |
|---------------------------|------|
| Username<br> <br>Password |      |
| C Keep me signed in       |      |

# 2. 選擇 Manage Content (內容管理)

| New Basemap Style         Download APIs & SDKs           New Story Map         Launch Web AppBuilder |
|----------------------------------------------------------------------------------------------------|
| New Basemap Style         Download APIs & SDKs           New Story Map         Launch Web AppBuilder |
| New Story Map Launch Web AppBuilder                                                                  |
|                                                                                                    |
| Customize Pref                                                                                       |

3. 選擇圖層

| Content                             |                             | My Content | My Favorites          | My Groups | My Organizati | on Livii      | ng Atlas  |
|-------------------------------------|-----------------------------|------------|-----------------------|-----------|---------------|---------------|-----------|
| Add Item                            | Q Search EDB_CU1            |            |                       |           | ⊞ Table 号     | Date Modified | †↓ Filter |
| Folders                             | 1 - 20 of 48 in EDB_CU1     |            |                       |           |               |               |           |
| Q, Filter folders                   | Title                       |            |                       |           |               | Modified      | •         |
| 🗎 All My Content                    | □ 🗾 古洞的城市擴張實地考察_ChanTaiMan2 |            | Web Map               |           | - ☆ …         | Jun 11, 2019  |           |
| CDB_CU1                             | Landuse_lines_ChanTaiMan2   |            | Feature Layer (hosted | d)        | 館 ☆ …         | Jun 11, 2019  |           |
| ☐ Survey-(Lam Wai Ping) 大場林<br>村河考察 | Ianduse_points_ChanTaiMan2  |            | Feature Layer (hosted | d)        | 留 ☆ …         | Jun 11, 2019  |           |

| 🥖 Edit Thumbnail              |                                                                |        | Open in Map \    | /iewer       |
|-------------------------------|----------------------------------------------------------------|--------|------------------|--------------|
| Le starter                    | Add a brief summary about the item.  Reveal Web Map by EDB_CU1 | D Edit | Open in ArcGIS D | esktop ~     |
|                               | Created: May 7, 2019 Updated: May 7, 2019 View Count: 14       |        | Create Presen    | tation       |
| Add to Favorites              |                                                                |        | Create Web A     | pp ~         |
| Description                   |                                                                | 🖉 Edit | Share            |              |
| Add an in-depth description o | of the item.                                                   |        | Item Information | ② Learn more |

#### 4. 圖層開啟後,你可看到利用 Collector 應用程式所記錄的所有資料

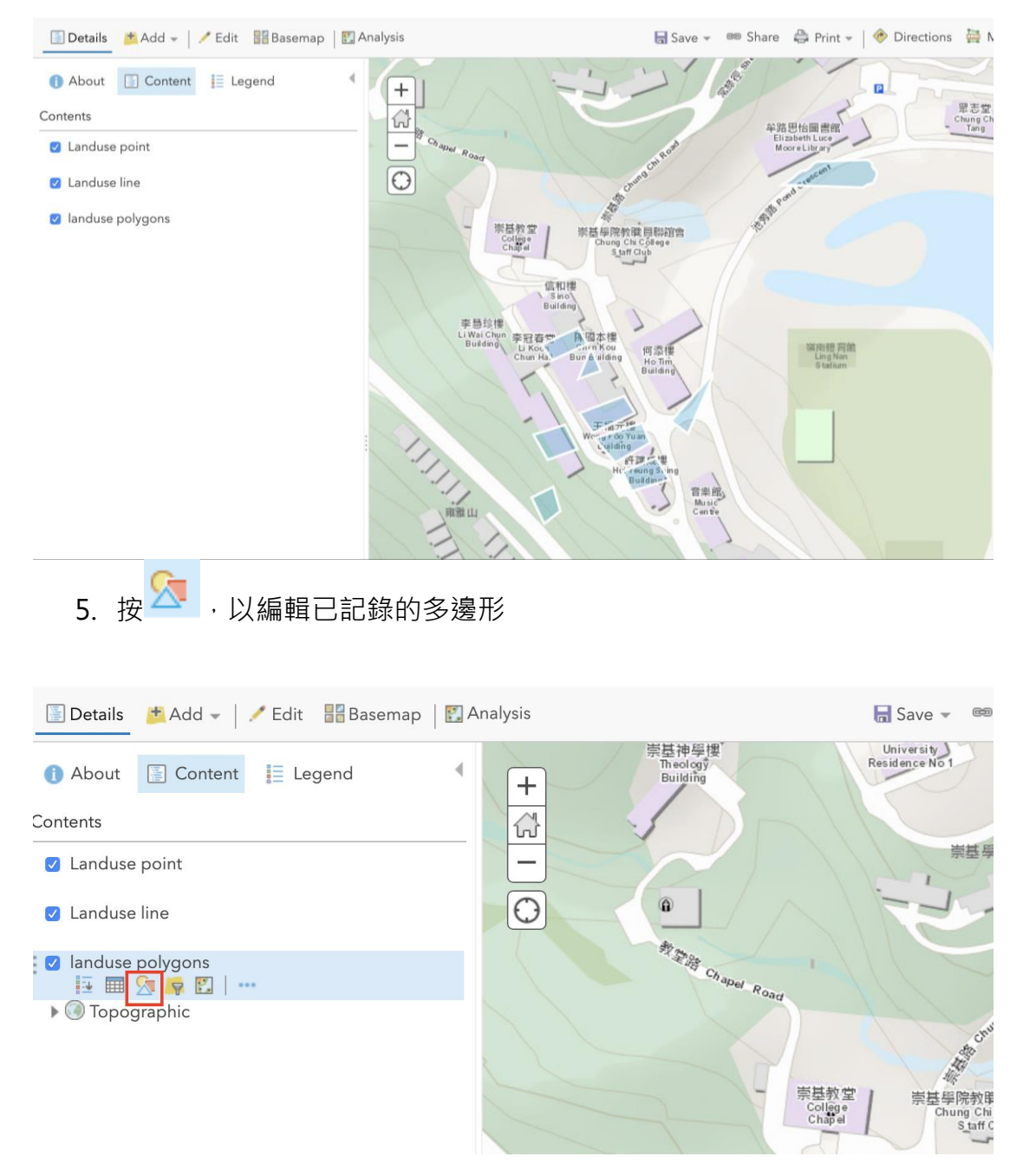

# 6. 按 Landuse,以編輯多邊形的顏色和類別

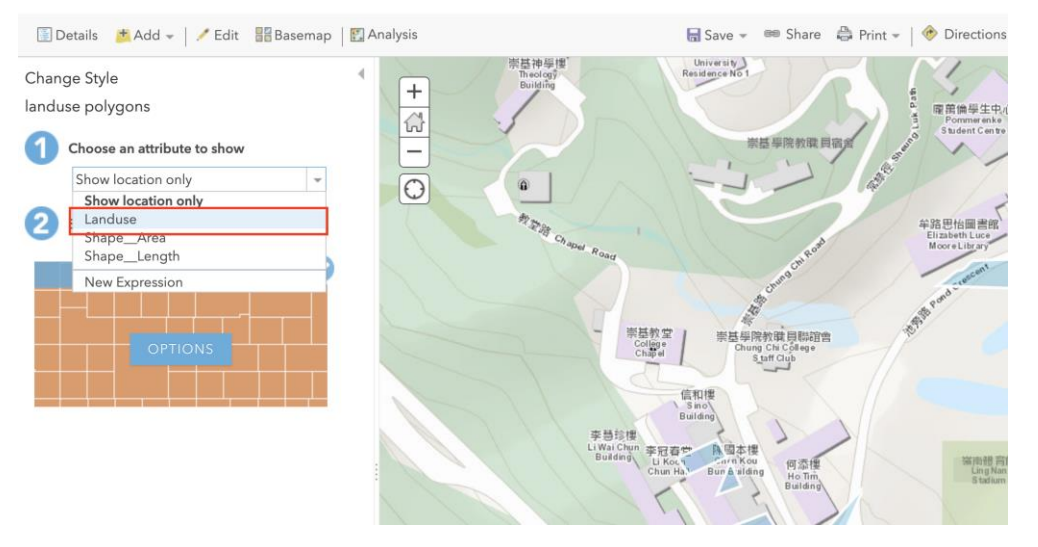

7. 按 Types(Unique symbols) [種類(獨特符號)],把多邊形分類為不同顏色

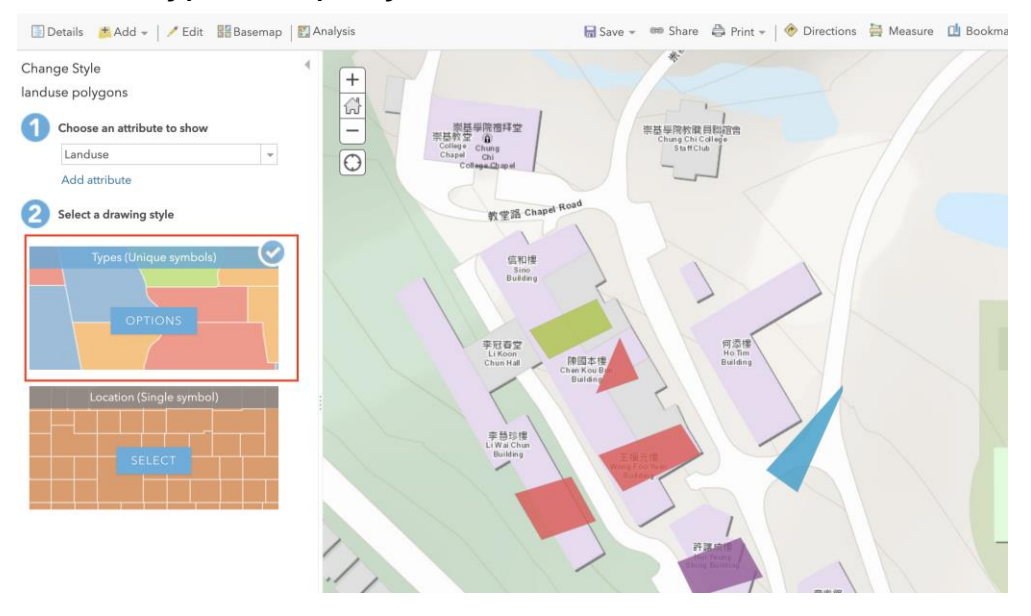

#### 8. 编輯土地利用的名稱

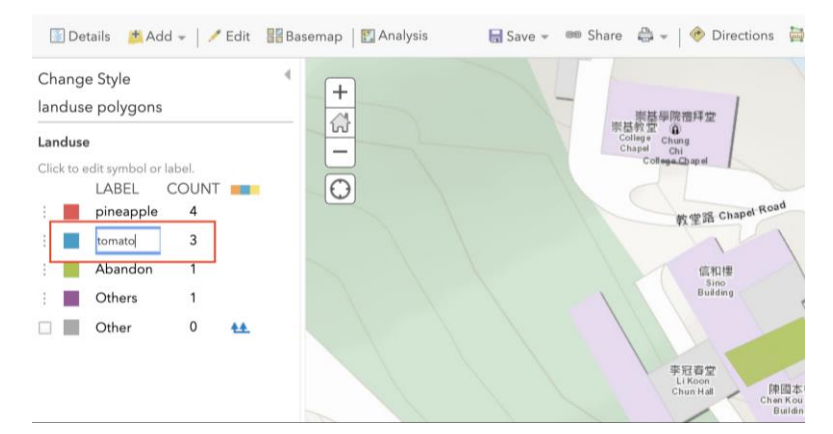

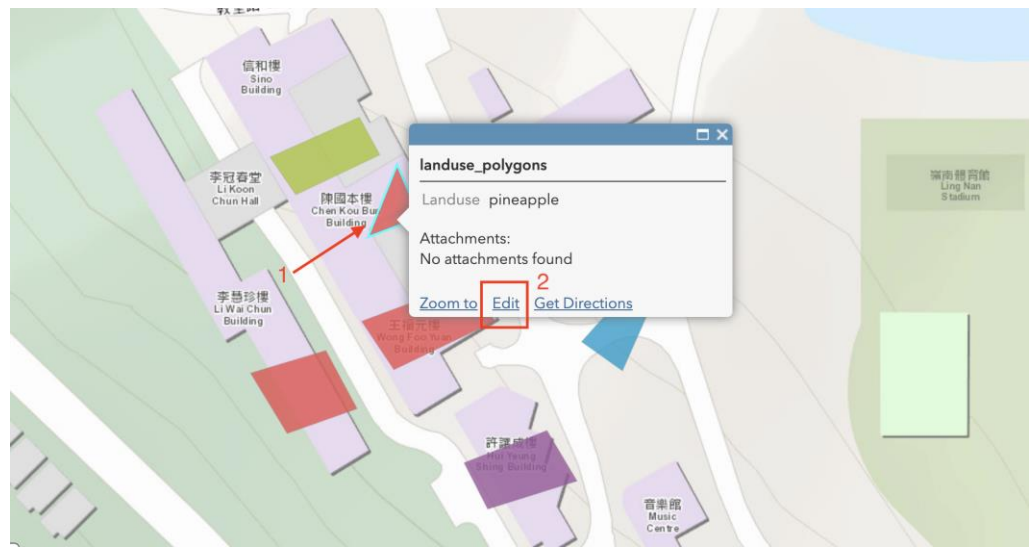

9. 如要更改土地利用的類別,點選該多邊珍,然後按 Edit (編輯)

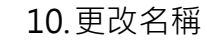

| 信和樓                              |                               |                                                                                                    |                                      |
|----------------------------------|-------------------------------|----------------------------------------------------------------------------------------------------|--------------------------------------|
| Building                         | landuse_polygons              |                                                                                                    |                                      |
|                                  | Landusepineap                 | ple tomato                                                                                                    |                                      |
| þ                                |                               |                                                                                                    |                                      |
| 李冠春堂 日日                          | Attachments:                  |                                                                                                    | 1世育館                                 |
| Li Koon<br>Chun Hall 陳國本他        |                               |                                                                                                    | ng Nan<br>tadium                     |
| Chen Kou Bu<br>Building!         | None                          |                                                                                                    |                                      |
| C-0                              | 1                             |                                                                                                    |                                      |
|                                  | Add: Choose file No file chos | en                                                                                                    |                                      |
| 李慧珍樓                             |                               |                                                                                                    |                                      |
| Building                         | DELETE CLOSE                  |                                                                                                    |                                      |
| Bi                               |                               |                                                                                                    |                                      |
|                                  |                               |                                                                                                    |                                      |
|                                  |                               |                                                                                                    |                                      |
|                                  |                               |                                                                                                    |                                      |
|                                  |                               |                                                                                                    |                                      |
|                                  |                               |                                                                                                    |                                      |
| 11 坎                             | s 和 🔼 以重新載                    | え該周屋                                                                                                    |                                      |
| 11.19                            | 11 以呈州型                       |                                                                                                    |                                      |
|                                  |                               |                                                                                                    |                                      |
| 🚺 Details 🖄 Add 👻 📔 🗡 Ed         | it 🔡 Basemap 🛛 🔣 Analysis     | 🔚 Save 👻 📾 Share 🚔 Print 🛩                                                                                                    | 🛛 🚸 Directions 🚔 Measure 🛄 I         |
| O About <sup>1</sup> Content   I | Legend +                      | 荣益神學博<br>Theology Residen                                                                                                    | 苑<br>Kristy<br>ceNo1                 |
| Contents                         |                               | Building                                                                                                    |                                      |
| Landuse point                    |                               |                                                                                                    | 製品 単院教職 目宿者                          |
| Z Landuse line                   | Ð                             |                                                                                                    | 17 1 18ª                             |
|                                  |                               |                                                                                                    | 2                                    |
|                                  |                               | The state of the state of the s | 年路思<br>Elizat<br>Moor                |
| points 2                         |                               | Moag                                                                                                    | as on se                             |
| 🗆 line                           |                               |                                                                                                    | And and Arad                         |
| □ 元朗有機農業實地考察                     | 1///                          | - 宗基教室  <br>Coltra                                                                                                    | 等<br>崇基學院教職目點招會<br>Chung Chu College |
| Topographic                      |                               | chật d                                                                                                    | Statt Club                           |
|                                  |                               | 信和標                                                                                                    |                                      |
|                                  |                               | 李慧线權<br>Li Wai Chun 本 sa 去 一                                                                                                    |                                      |
|                                  |                               | Building Li Koon<br>Chun Ha. Br                                                                                                    | ne Kou 何点世<br>un'Alding Ho Tim       |
|                                  |                               |                                                                                                    | Builang                              |

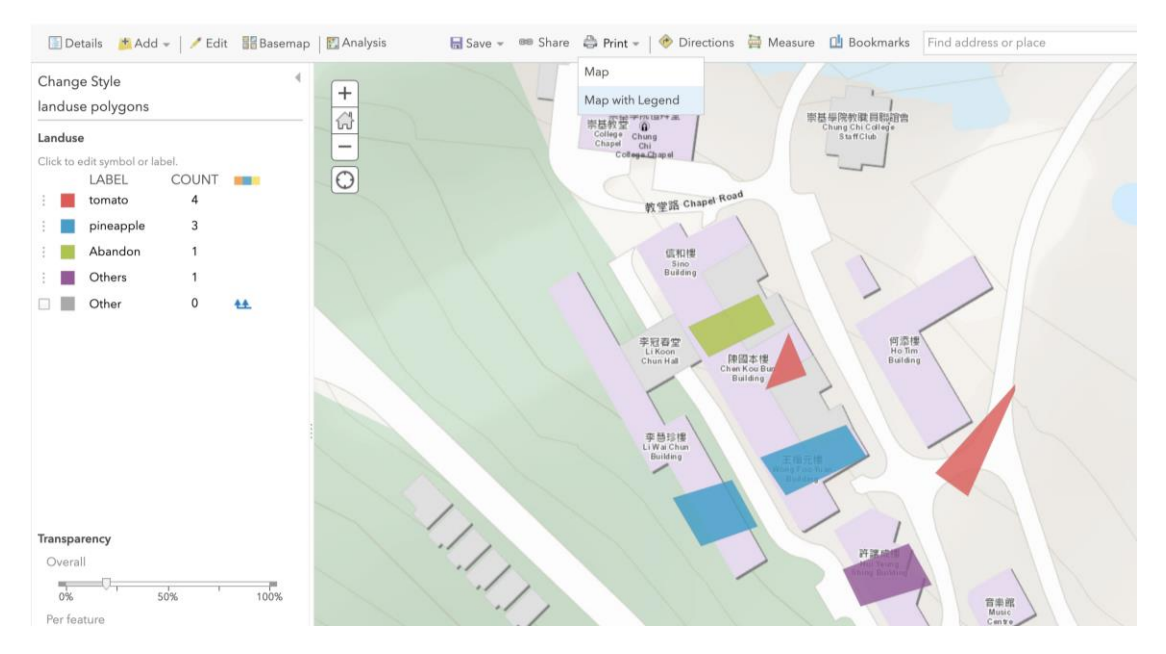

12.已完成的圖層顯示如下:

#### 13. 輸出圖層

- 13.1 可按左上角的《符號以更改標題
- 13.2 按 Save (儲存)

#### 13.3 按 Print (列印) 及選取 Map with Legend (有圖例的地圖) 以輸出

圖層

Home \*

New Map ♥ Create Pre

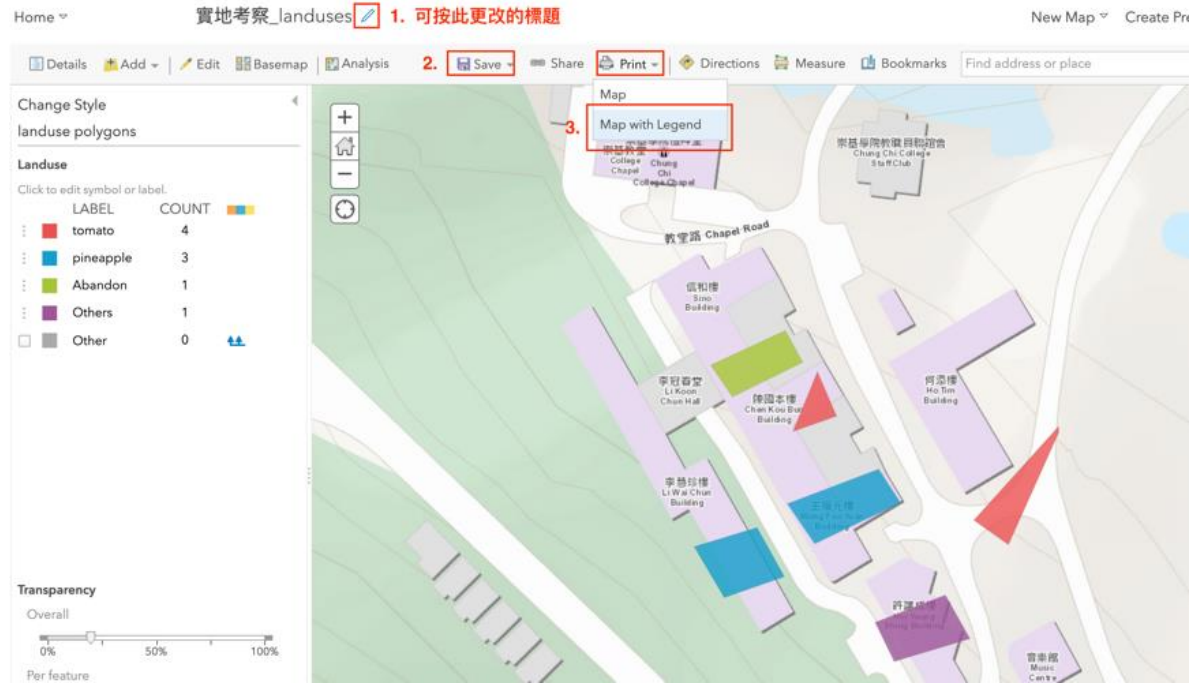

14.已被輸出的圖層

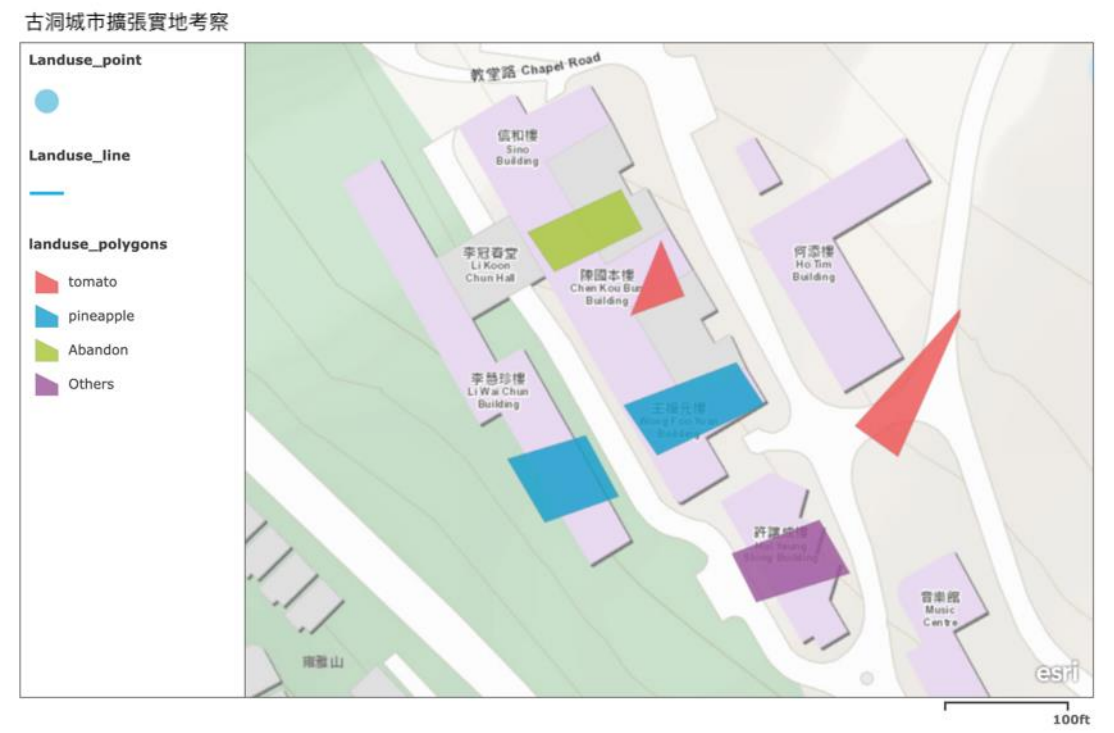

mapwithyou, Esri, HERE, Garmin, USGS